# How to Mail Merge

Brought to you by

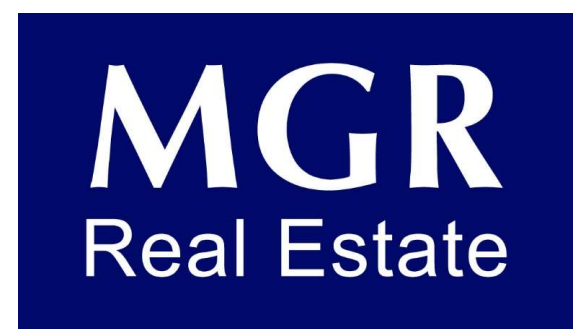

#### Tools Required:

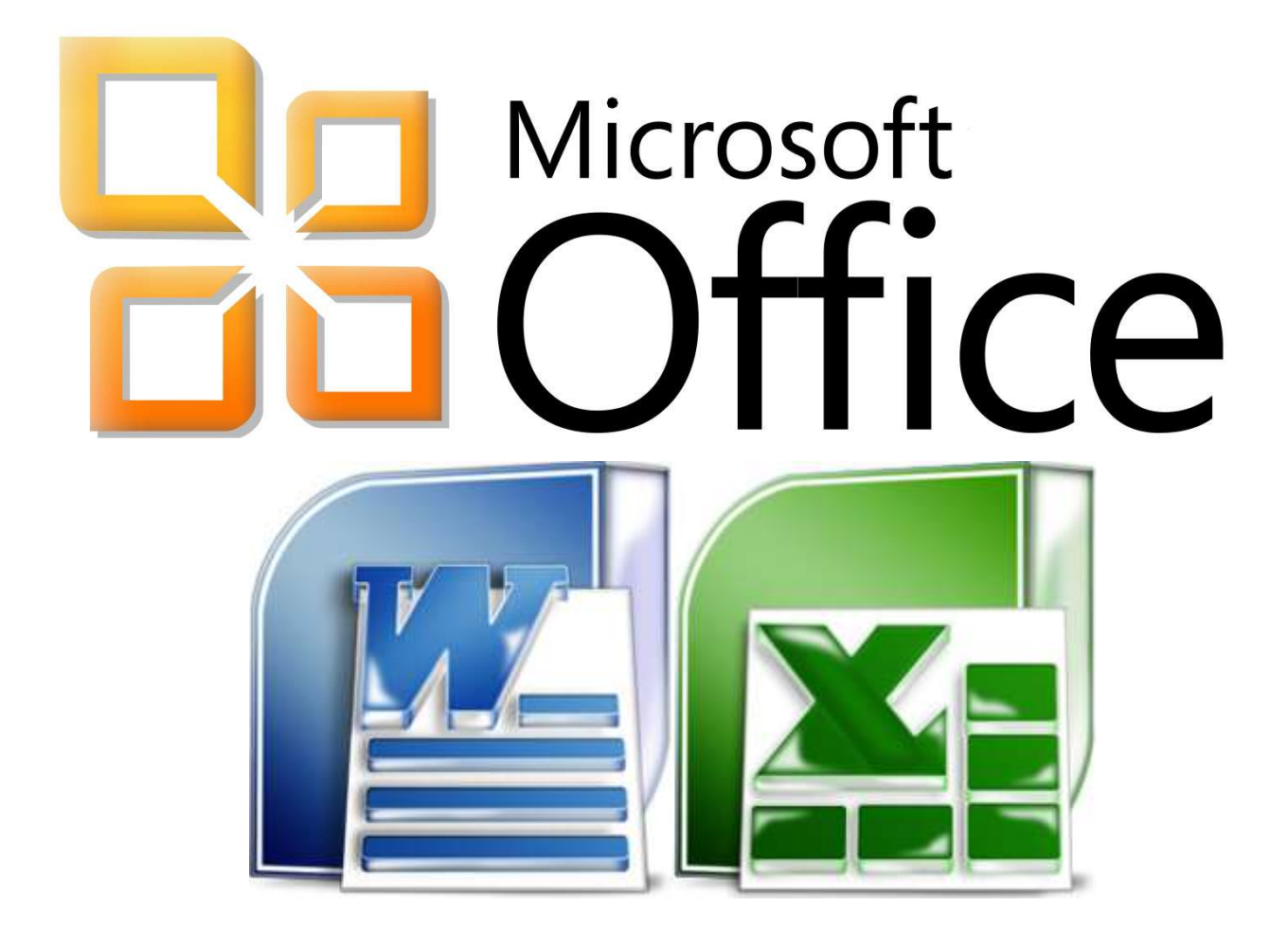

## Step 1 – Database in Excel Step 2 – Name all columns

| F  | ILE HOME INSERT PAG                                    | E LAYOUT FORMULAS | DATA REVIEW VIEW AVER                                                                                                    | Y .                                                                                |  |  |  |  |  |
|----|--------------------------------------------------------|-------------------|----------------------------------------------------------------------------------------------------|------------------------------------------------------------------------------------|--|--|--|--|--|
| Pa | Cut<br>Copy →<br>Ste<br>Ste<br>Ster<br>Stormat Painter | • 11 • A* A* ≡    | <ul> <li>■</li> <li>●</li> <li>●</li> <li>&gt;</li></ul> | General     ▼       *     \$ * % * \$ \$ \$ \$ \$ \$ \$ \$ \$ \$ \$ \$ \$ \$ \$ \$ |  |  |  |  |  |
|    | Clipboard 😼                                            | Font 15           | Alignment                                                                                                    | ra Number ra Styles                                                                |  |  |  |  |  |
| B  | 3 • : 🗙 🗸 f:                                           | Claremont         |                                                                                                    |                                                                                    |  |  |  |  |  |
| a. | A                                                      | В                 | F                                                                                                    | G                                                                                  |  |  |  |  |  |
|    | Building                                               |                   | Owner                                                                                                    |                                                                                    |  |  |  |  |  |
| 1  | Address                                                | City              | Address                                                                                                    | Owner City State Zip                                                               |  |  |  |  |  |
| 2  | 341 1st St                                             | Claremont         | t 2180 Prince All Riverside, CA 92507                                                                                                    |                                                                                    |  |  |  |  |  |
| 3  | 150 W 1st St                                           | Claremont         | 150 W 1st St                                                                                                    | Claremont, CA 917114750                                                            |  |  |  |  |  |
|    |                                                        |                   |                                                                                                    | 6                                                                                  |  |  |  |  |  |

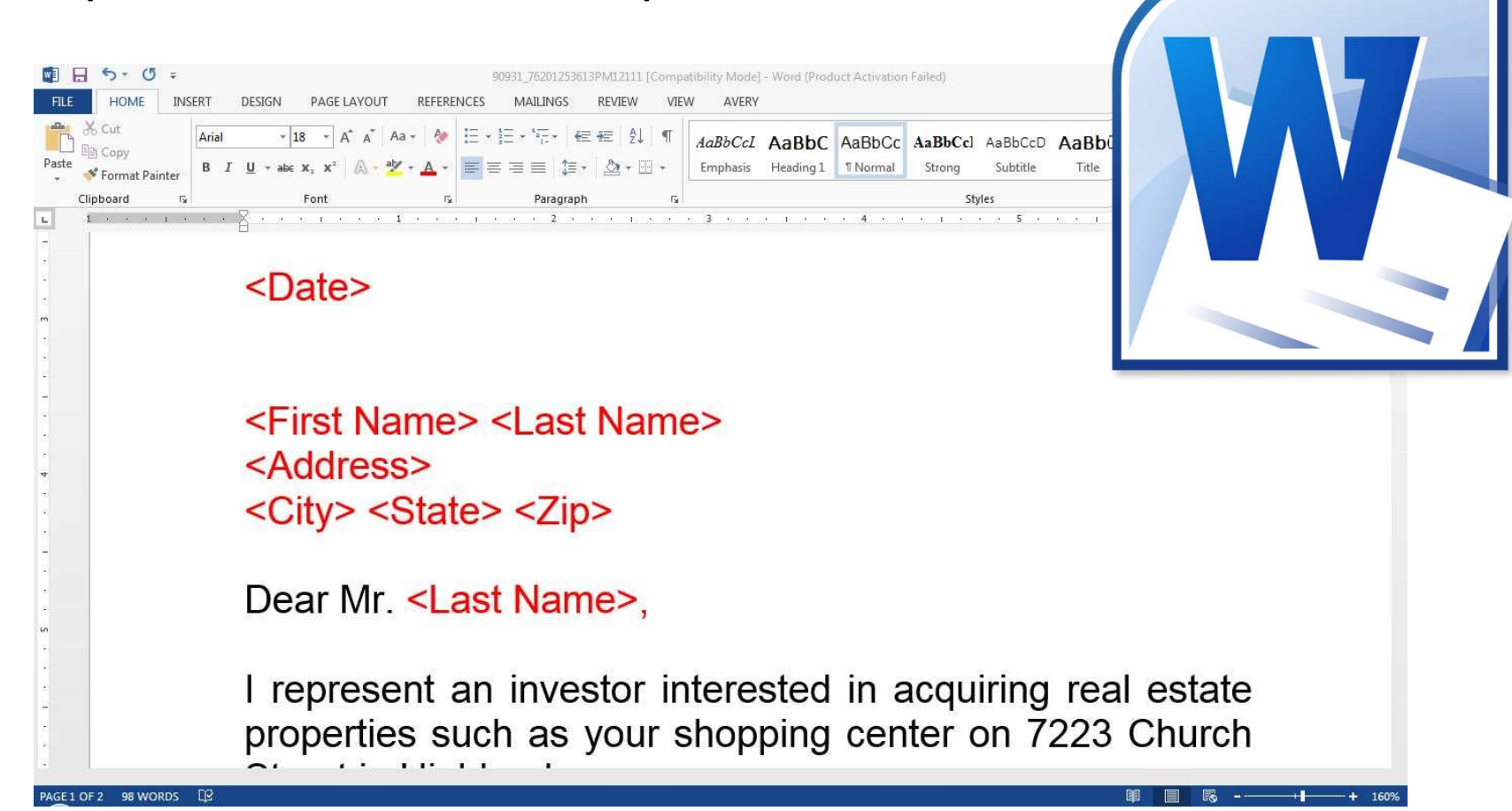

### Step 3 – Letter Template

### Step 4 – Start Mail Merge

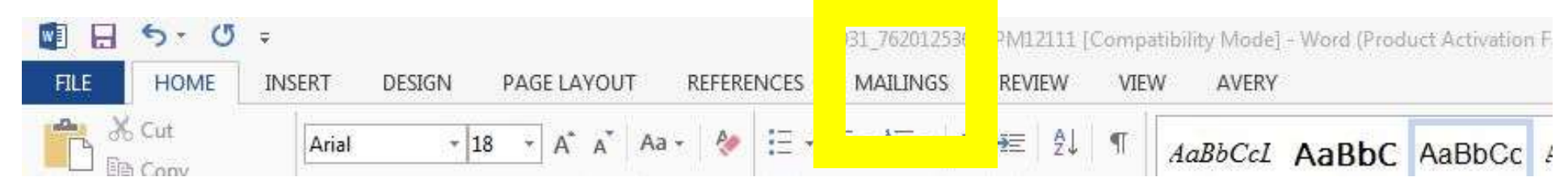

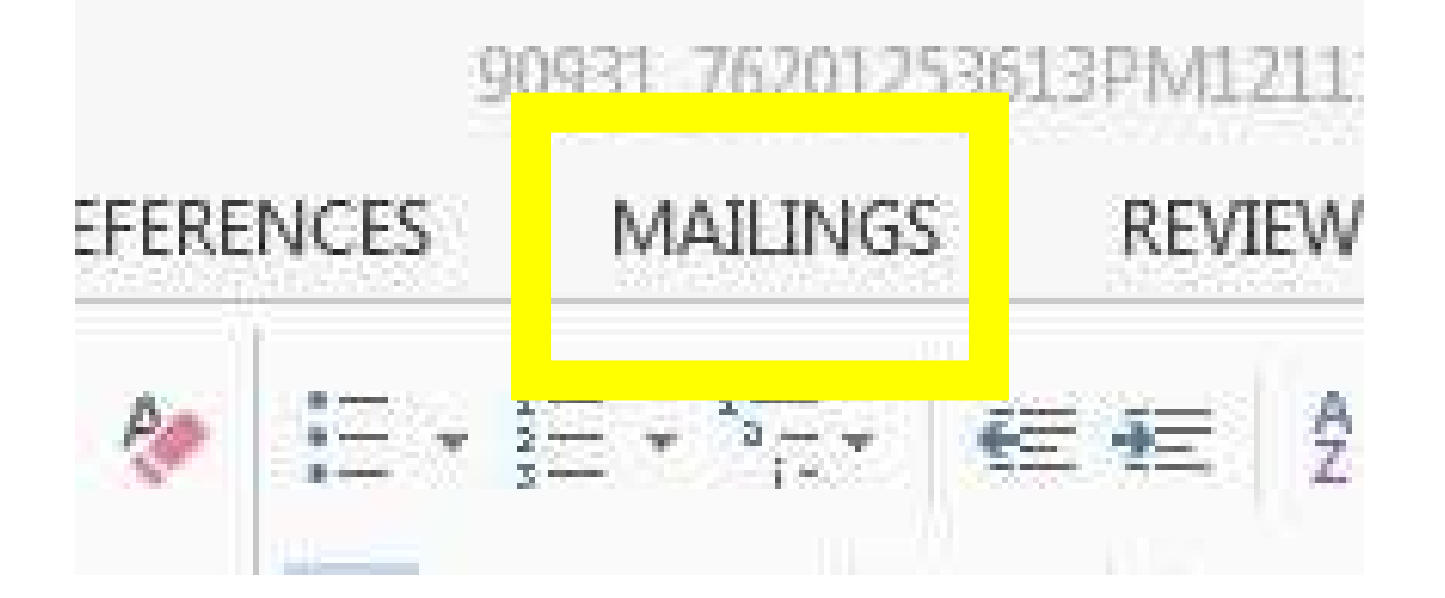

#### Step 4 – Start Mail Merge – Click Letters

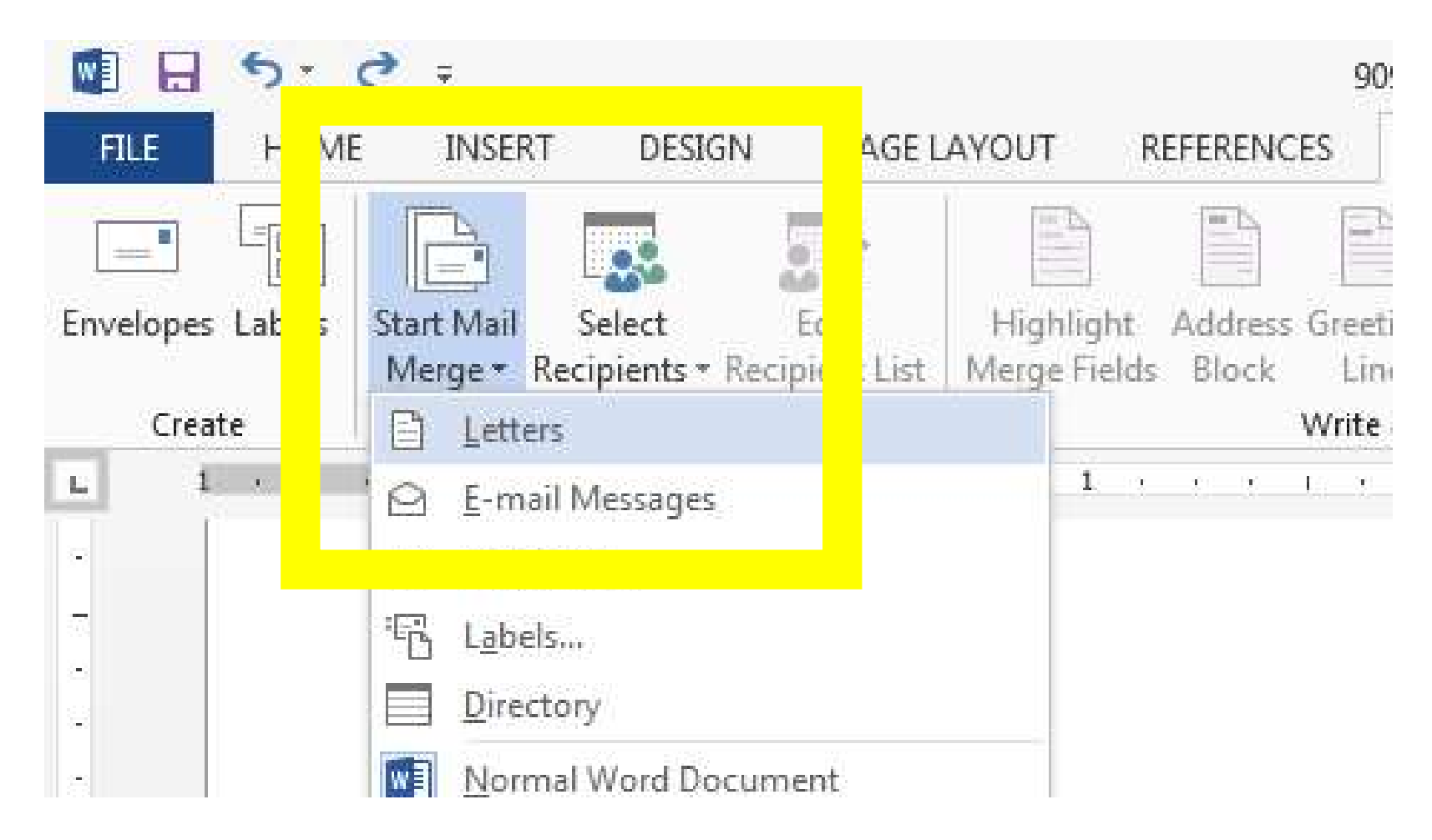

#### Step 4 – Start Mail Merge – Select Recipients -Use an Existing List

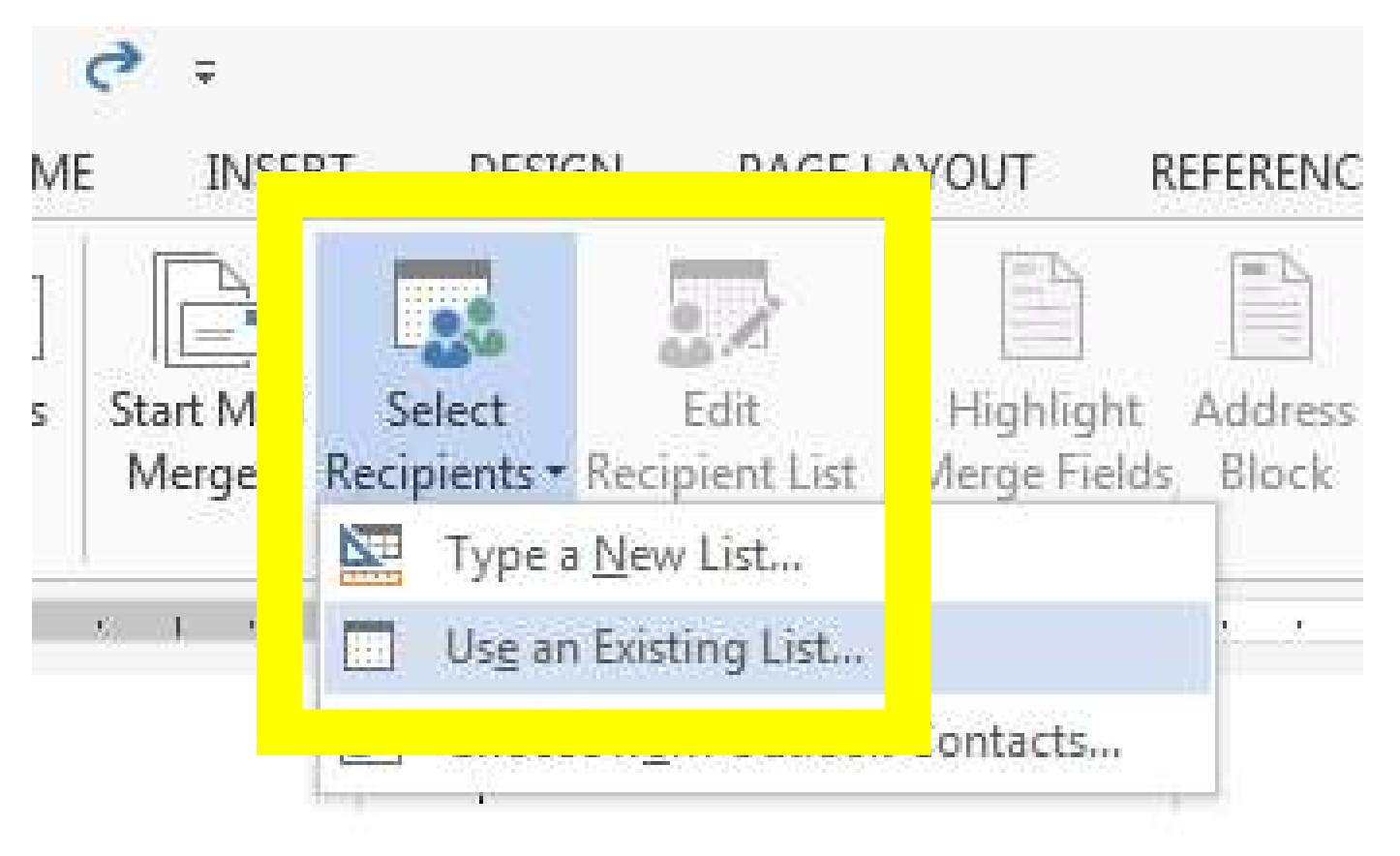

#### Step 4 – Start Mail Merge – Select Recipients

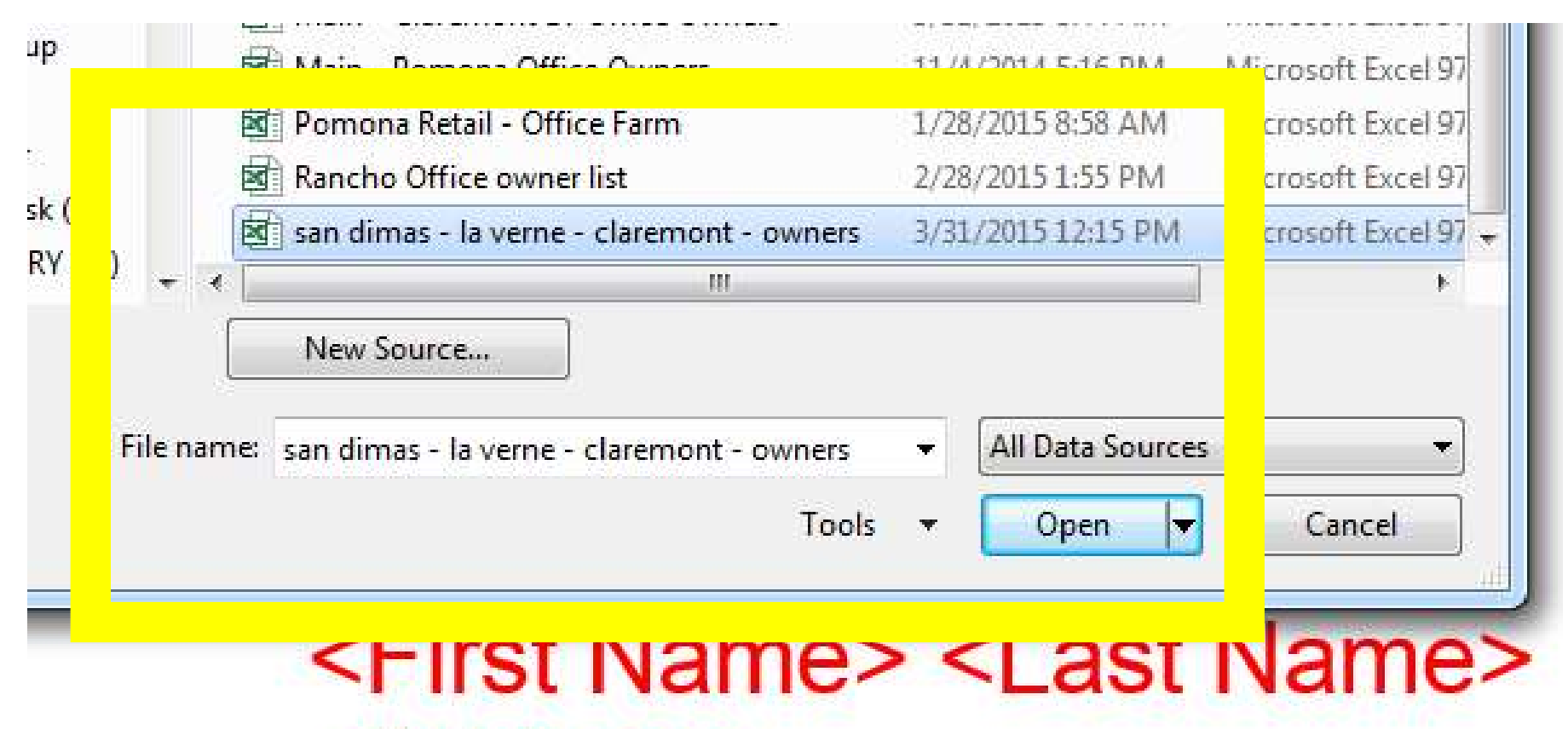

< A ddraaas

# Step 4 – Start Mail Merge – Select Table - OK

| Name              | Description | Modified              | Created          |       |  |
|-------------------|-------------|-----------------------|------------------|-------|--|
| Export032715(1)\$ |             | 3/31/2015 12:15:00 PM | 3/31/2015 12:15: | 00 PM |  |
| « [               | ш           |                       | 1                | Þ     |  |

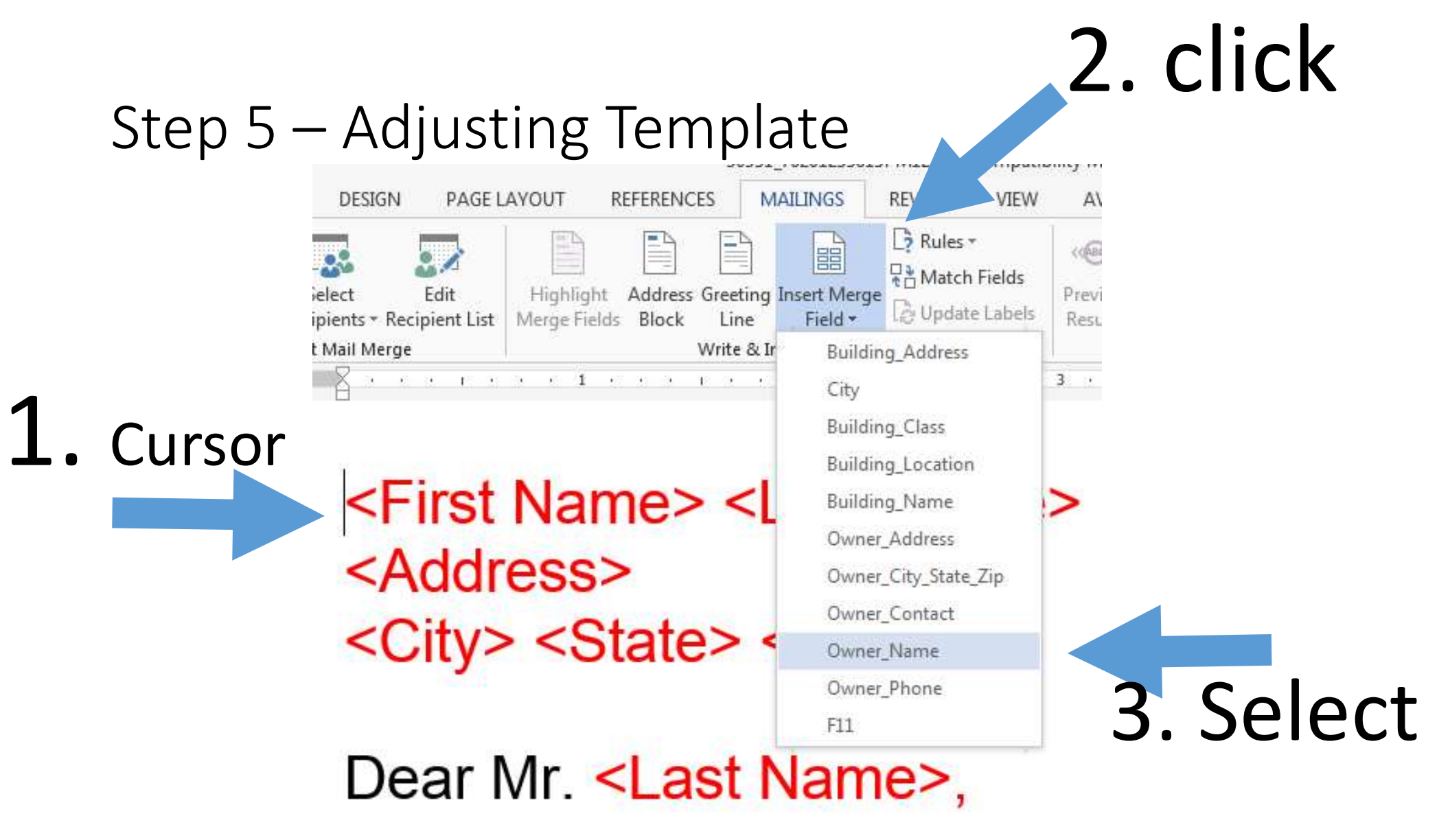

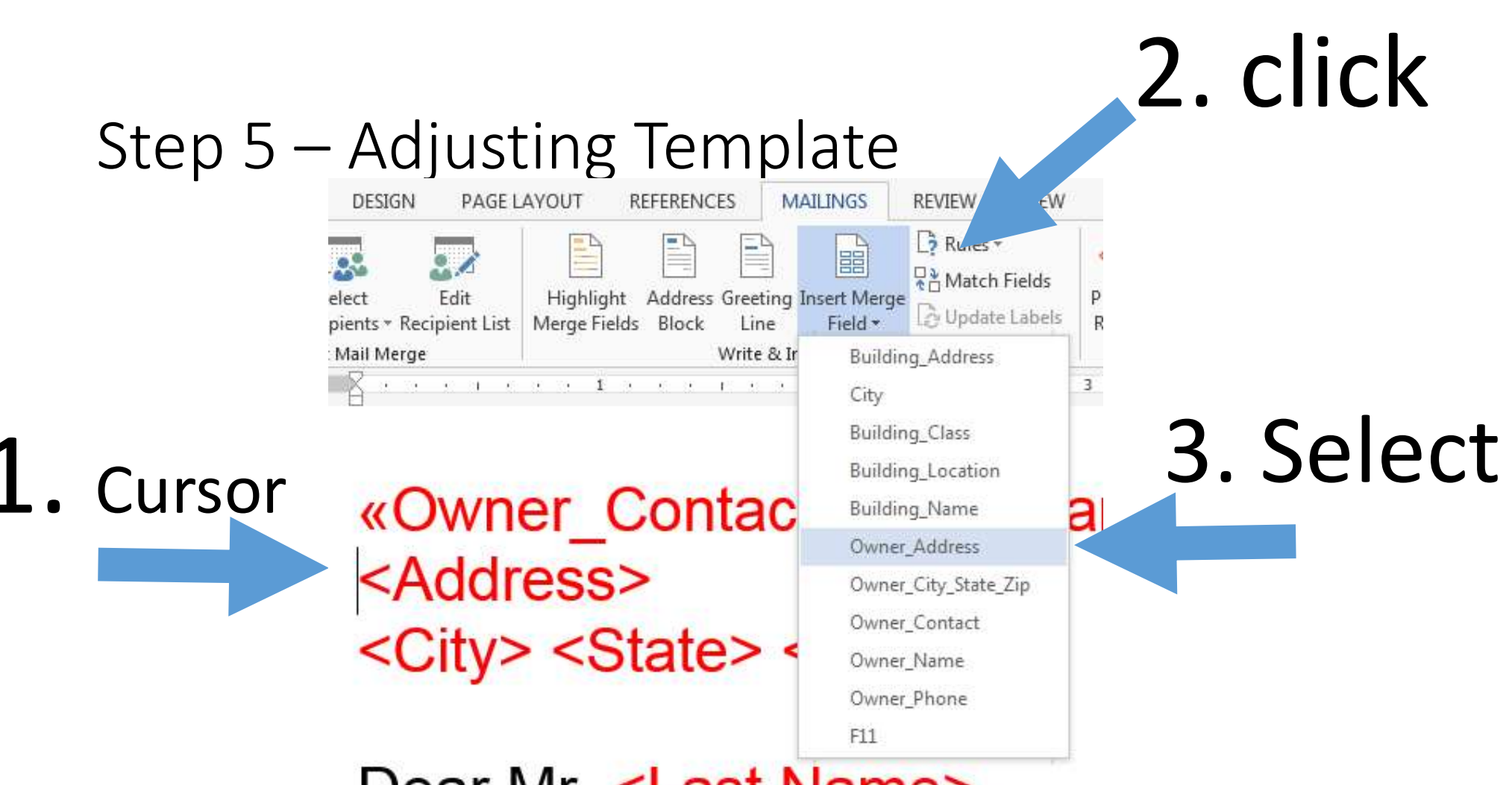

Dear Mr. <Last Name>,

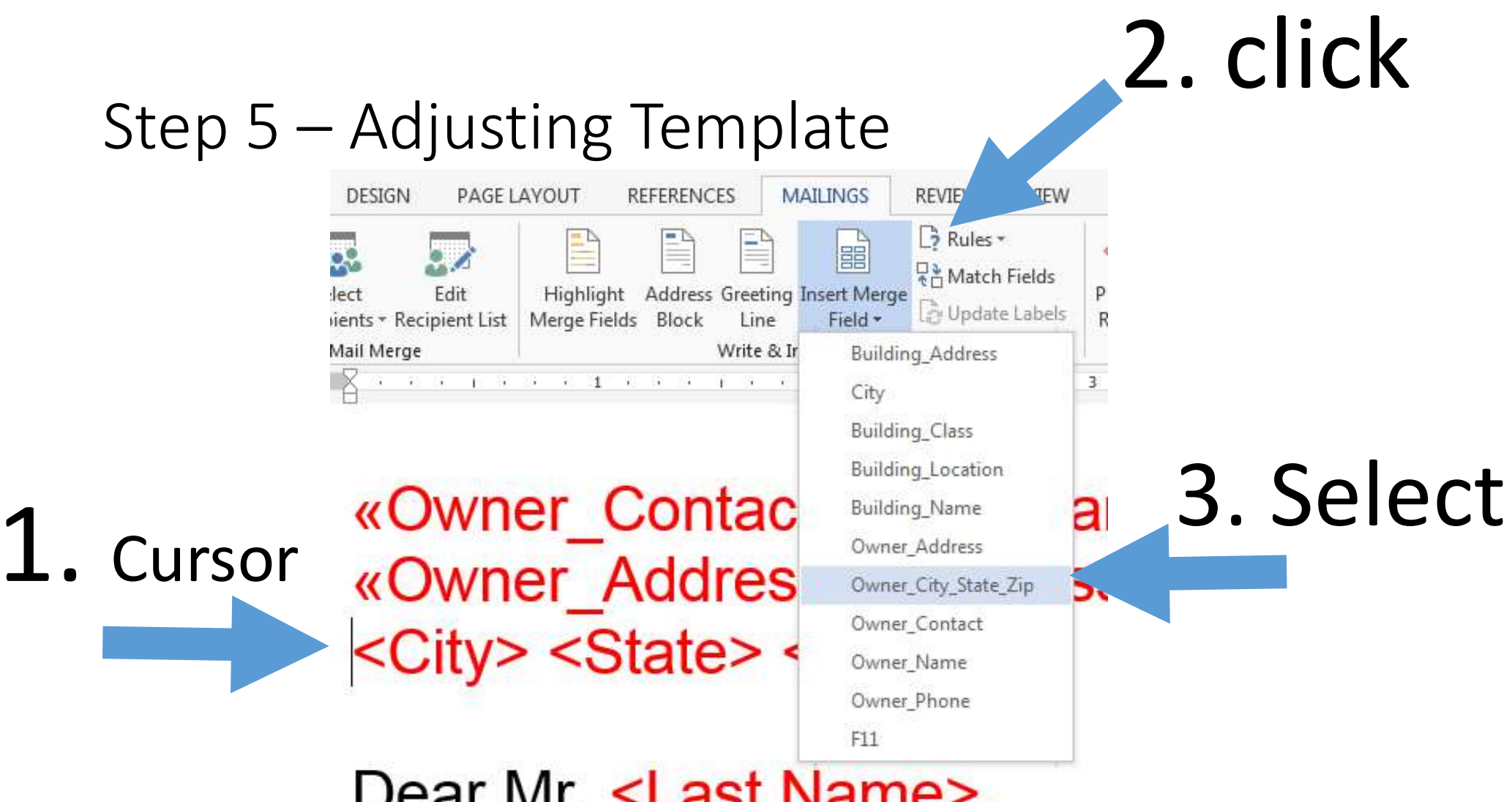

Dear Mr. <Last Name>,

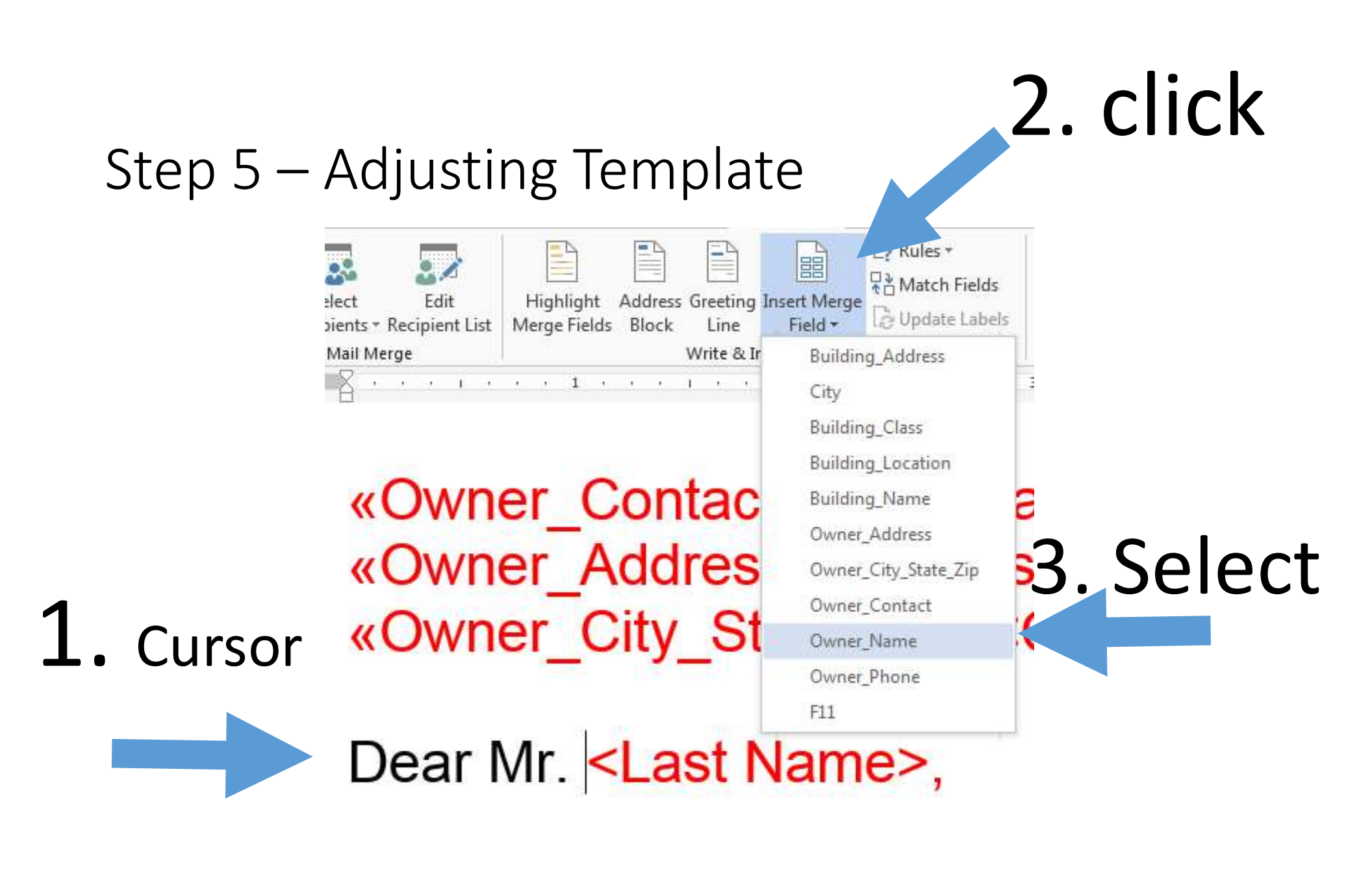

#### Step 5 – Adjusting Template – Delete Place Holders, Change Font

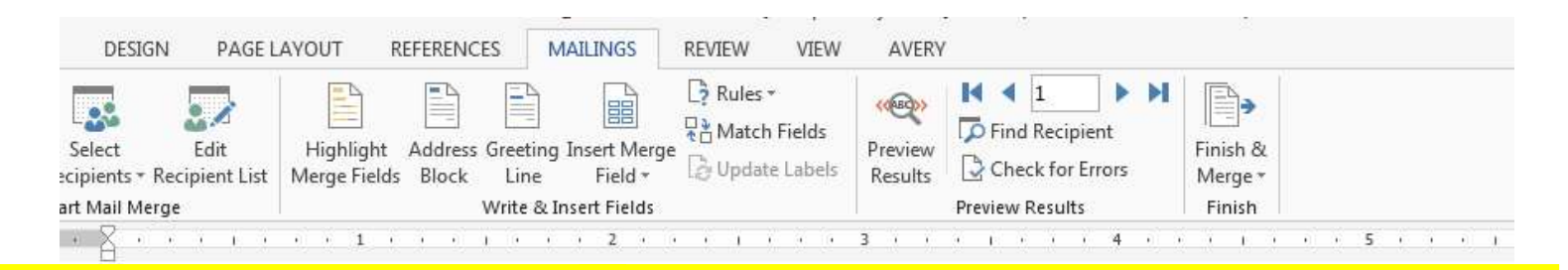

«Owner\_Contact\_<First Name> <Last Name> «Owner\_Address= <Address> «Owner\_City\_State> <Zip>

Dear Mr. «Owner Name»<Last Name>,

# Step 5 – Adjusting Template – Review and Adjust Final

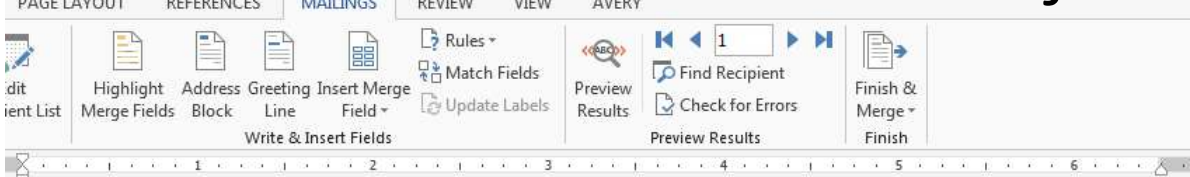

April 6, 2015

```
«Owner_Contact»
«Owner_Address»
«Owner City State Zip»
```

```
Dear Mr. «Owner_Name»,
```

I represent an investor interested in acquiring real estate properties such as your shopping center on «Building\_Location»

My client owns a large portfolio of real estate investments and is prepared to negotiate a fair price. If you are willing

# Step 6 – Finish & Merge – Edit Individual - OK

| oduct Act            | i | - E-00                                |   |
|----------------------|---|---------------------------------------|---|
| cipient<br>for Error | н | Finish &<br>Merge •                   |   |
| ults                 |   | Edit Individual Documents             |   |
|                      |   | Print Documents                       |   |
|                      |   | 🚰 Send Email Messages                 | > |
|                      |   | · · · · · · · · · · · · · · · · · · · | » |
|                      |   |                                       |   |

| 1             | Merge to New Document                                 |
|---------------|-------------------------------------------------------|
| ›<br>»<br>te_ | Merge records   All  Current record  From:  OK  ancel |

# Step 7 – New File – Ready to Print. Make changes to template

| PAGE LAYOUT                                | REFERENCES  | MAILINGS R                              | EVIEW VIE         | N AVERY             | DESIGN             | LAYOUT |                   |                     |       |        |
|--------------------------------------------|-------------|-----------------------------------------|-------------------|---------------------|--------------------|--------|-------------------|---------------------|-------|--------|
| - 12 - A* A* Aa -<br>bec x₂ x² (A) - ab/ - | A • = =     | ∃ - <sup>6</sup> 7 - (€ #<br>= =   1≣ - | ≡ 2↓ ¶<br>& • ⊞ • | AaBbCcL<br>Emphasis | AaBbC<br>Heading 1 | AaBbCc | AaBbCcl<br>Strong | AaBbCcD<br>Subtitle | AaBbC | A<br>П |
| Font                                       | - 1 · · · · | Paragraph                               |                   | 3                   | 4 .                |        | Sty               | /les                | . 6   | 0      |

April 6, 2015

Conrad M. & Patricia Wilkinson 2180 Prince Albert Dr Riverside, CA 92507

Dear Mr. Conrad M. & Patricia Wilkinson,

I represent an investor interested in acquiring real estate properties such as your shopping center on 341 1st St Mv client owns a large portfolio of real estate investments